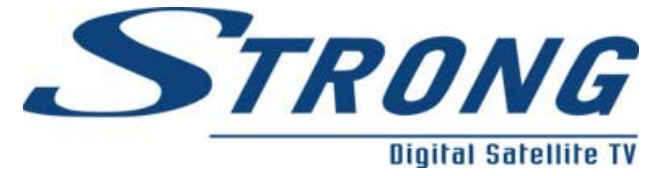

## Manual Softwareupdate SRT6125/6126/6130/6155/6355

Please note, that you also have to update Bootloader if necessary (you can find information about this in appendix).

- 1. Disconnect power cord of receiver
- 2. Connect Receiver and PC with Nullmodemcable
- 3. Start Software SERIALTRAN38 on PC
- 4. Press and hold **Channel-Down-Button** on housing of box and plug in power cord of box
- 5. Receiver starts in Update-Mode via serial connector
- 6. Press **PC to Box** Button in software

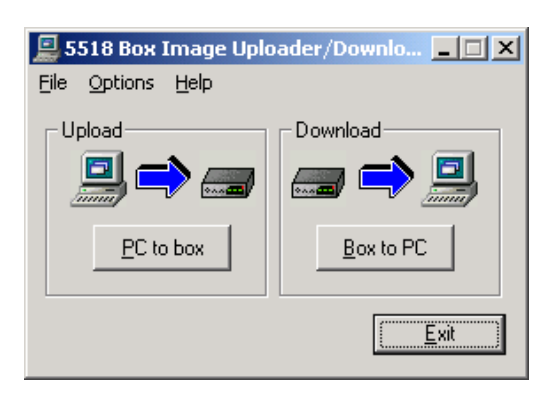

7. Choose software for upload on box

| Please Se | lect A Filename           |              |          | ? ×    |
|-----------|---------------------------|--------------|----------|--------|
| Folder:   | 🔁 SRT6125_6155            | ▼ 🔁          | <b>Ø</b> |        |
| 6125_6    | 155_software.dat          |              |          |        |
|           |                           |              |          |        |
|           |                           |              |          |        |
|           |                           |              |          |        |
|           |                           |              |          |        |
| File:     | 6125_6155_software        |              |          | Open   |
| Type:     | Receiver Configuration Fi | iles (*.dat) | •        | Cancel |

8. Choose options, which you want to update to box. It is recommended that you select preinstalled settings (all options).

|                                   |                               | ~ | S | TK | RONG              |
|-----------------------------------|-------------------------------|---|---|----|-------------------|
| Sending Status                    |                               | X | 1 |    | Digital Satellite |
|                                   |                               |   |   |    |                   |
| Send Options                      |                               |   |   |    |                   |
| I <b>⊻</b> <u>F</u> lash Database | I✓ <u>S</u> atellite Database |   |   |    |                   |
|                                   | Resource                      |   |   |    |                   |
| 🔽 Eeprom Database                 | Application Software          |   |   |    |                   |
|                                   |                               |   |   |    |                   |
|                                   |                               |   |   |    |                   |
|                                   | ransfer                       |   |   |    |                   |
| <u></u>                           | ancel                         |   |   |    |                   |

9. Click on **Transfer** to start uploadprocess from PC to box

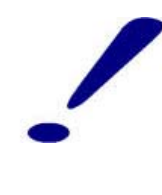

<u>Attention</u>: Do not break powerconnection while uploading. This could damage your box.

10. The process is finished, when box restarts automatically.

## Appendix:

Maybe it's necessary that you have to update Bootloader before you want to update software. This update must be done before you want to update software. Follow the steps:

- 1. Connect box to PC as described above and start SERIALTRAN38.
- 2. Load Bootloader to SERIALTRAN38. For that you have to change filetyp to URT typ and choose the Bootloader.

| Please S | elect A Filename   |       | ? ×    |
|----------|--------------------|-------|--------|
| Folder:  | G SRT6125_6155     | - 🖻 🗹 |        |
| Minilo   | ader_xxxxxxxx.urt  |       |        |
|          |                    |       |        |
|          |                    |       |        |
|          |                    |       |        |
|          |                    |       |        |
| File     | Miniloader, xxxxxx |       | Open   |
| 1 110.   |                    |       | Open   |
| Type:    | URT Files (*.urt)  | •     | Cancel |

3. Start Updateprocess by pressing **Transfer** Button

|                                   | STRONG               |
|-----------------------------------|----------------------|
| Sending status                    | Digital Satellite TV |
| Press Transfer to start uploading |                      |
| (Transfer ) Cancel                |                      |

After the update of Bootloaders you can go on with updating software of box (as described above).